**Documentation d'installation** 

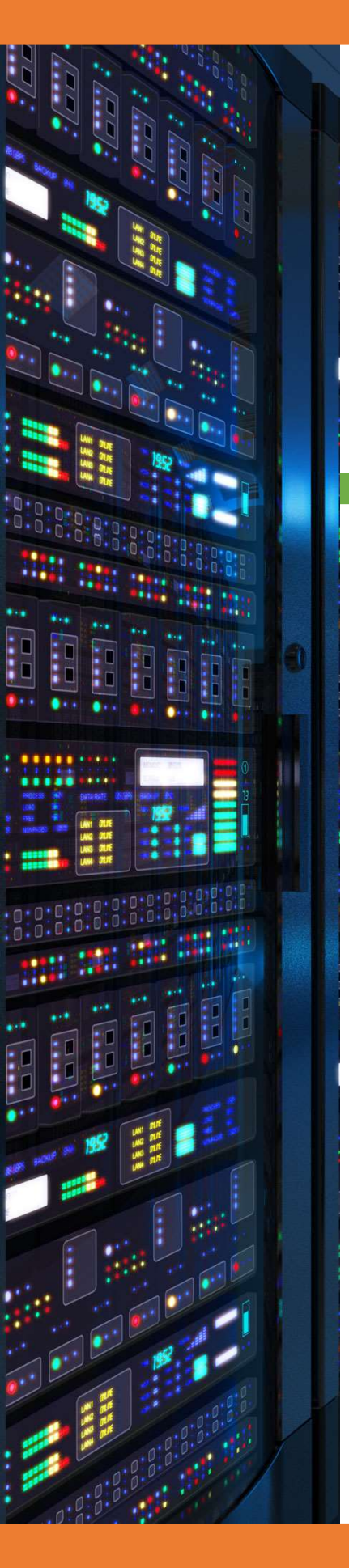

# Installation Windows Serveur 2012

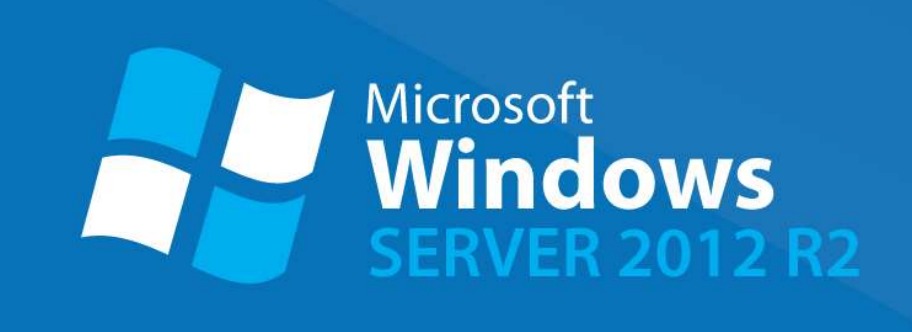

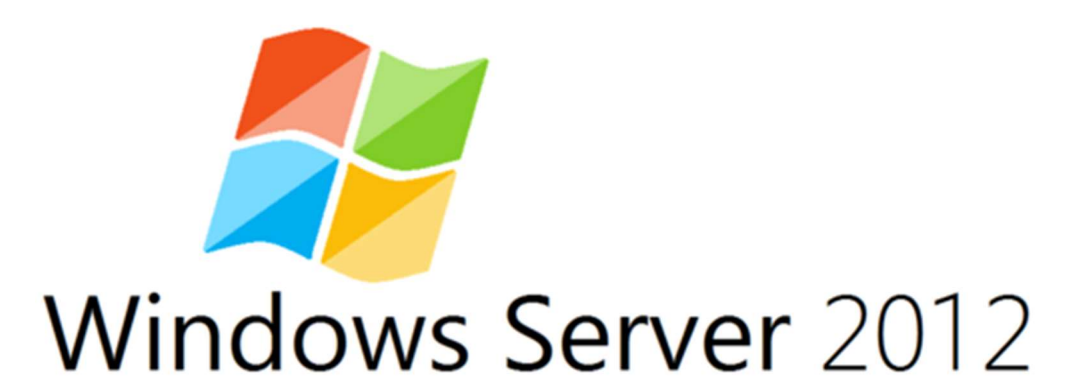

18/03/2018

**Yohan Fresneau** 

#### Sommaire

| 1. | Qu'est-ce que Windows Serveur 2012              | . 3 |
|----|-------------------------------------------------|-----|
| 2. | Installation Windows Serveur 2012               | . 3 |
| 3. | Mettre une IP fixe                              | . 8 |
| 4. | Changer le nom d'un serveur                     | . 9 |
| 5. | Joindre un domaine (Hors contrôleur de domaine) | 11  |

# 1. Qu'est-ce que Windows Serveur 2012

Windows serveur 2012 est une version de Windows 8.1 qui permet de mettre en place des services sur un réseau avec des fonctionnalités dédiées aux entreprises comme :

- Serveur Active Directory
- Serveur DNS, DHCP
- Serveur de connexion TSE
- Serveur de fichier DFS
- Serveur d'impression
- etc...

Comme son nom l'indique, il est dessiné aux serveurs, il est donc inutile d'utiliser Windows serveur 2012 comme OS sur une station de travail. Déjà d'une c'est totalement inutile et de plus le prix de la licence est presque 10 fois plus cher qu'un Windows professionnel ou familiale. Il fournit des services réseau tout comme des services pour les utilisateurs.

Coté réseau comme on l'a vu, il délivre les services suivants :

- DHCP, DNS, Etc...

Coté service :

- Serveur de domaine
- Serveur de fichiers
- Serveur d'impression
- Etc...

## 2. Installation Windows Serveur 2012

Nous allons démarrer notre VM/Serveur en insèrent un disque ou une clé bootable d'installation.

Une fois cela fait nous cette page d'affiche c'est à partir de là que l'installation va débuter

| Insta                                   | llation de Windows                              |                |
|-----------------------------------------|-------------------------------------------------|----------------|
| W.                                      | indows Server 2012 R2                           | 2              |
|                                         |                                                 |                |
| <u>L</u> angue à installe               | f : Français (France)                           |                |
| <u>F</u> ormat horaire et monétair      | e Français (France)                             | •              |
| <u>C</u> lavier ou méthode d'entré      | Français                                        | ×              |
| Entrez la langue et les préf            | érences de votre choix et cliquez sur Suivant p | our continuer. |
| 2013 Microsoft Corporation. Tous droits | éservés                                         | Suivant        |

Si notre langue est correcte, nous pouvons passer à la suite avec "Suivant"

| Installation de Windows                                                             |  |
|-------------------------------------------------------------------------------------|--|
| Windows Server 2012 R2                                                              |  |
| Installer maintenant                                                                |  |
| <u>R</u> éparer l'ordinateur<br>© 2013 Microsoft Corporation. Tous droits réservés. |  |
|                                                                                     |  |

Nous souhaitons installer Windows, pour cela nous allons cliquer sur le bouton "Installer maintenant"

|                           | 🕞 🔬 Installation de Windows                                                                                      |  |
|---------------------------|----------------------------------------------------------------------------------------------------|--|
|                           | Entrer la clé de produit pour activer Windows                                                                    |  |
|                           | Elle doit se trouver au dos de la boîte de Windows ou dans un message attestant que vous avez acheté<br>Windows, |  |
|                           | La clé de produit (Product Key) ressemble à ceci : XXXXX-XXXXX-XXXXX-XXXXX-XXXXX                                 |  |
|                           | Les tirets sont ajoutés automatiquement.       D2N9P-3P6X9-2R39C-7RTCD-MDVJX                                     |  |
|                           |                                                                                                    |  |
|                           |                                                                                                    |  |
|                           |                                                                                                    |  |
|                           |                                                                                                    |  |
|                           | Déclaration de confidentialité                                                                                   |  |
|                           |                                                                                                    |  |
|                           |                                                                                                    |  |
|                           |                                                                                                    |  |
| Collecte des informations | 2 Installation de Windows                                                                                        |  |

Nous devons saisir la clé d'installation de Windows Serveur 2012 qui nous permet de l'installer, une fois fait, faire "Suivant"

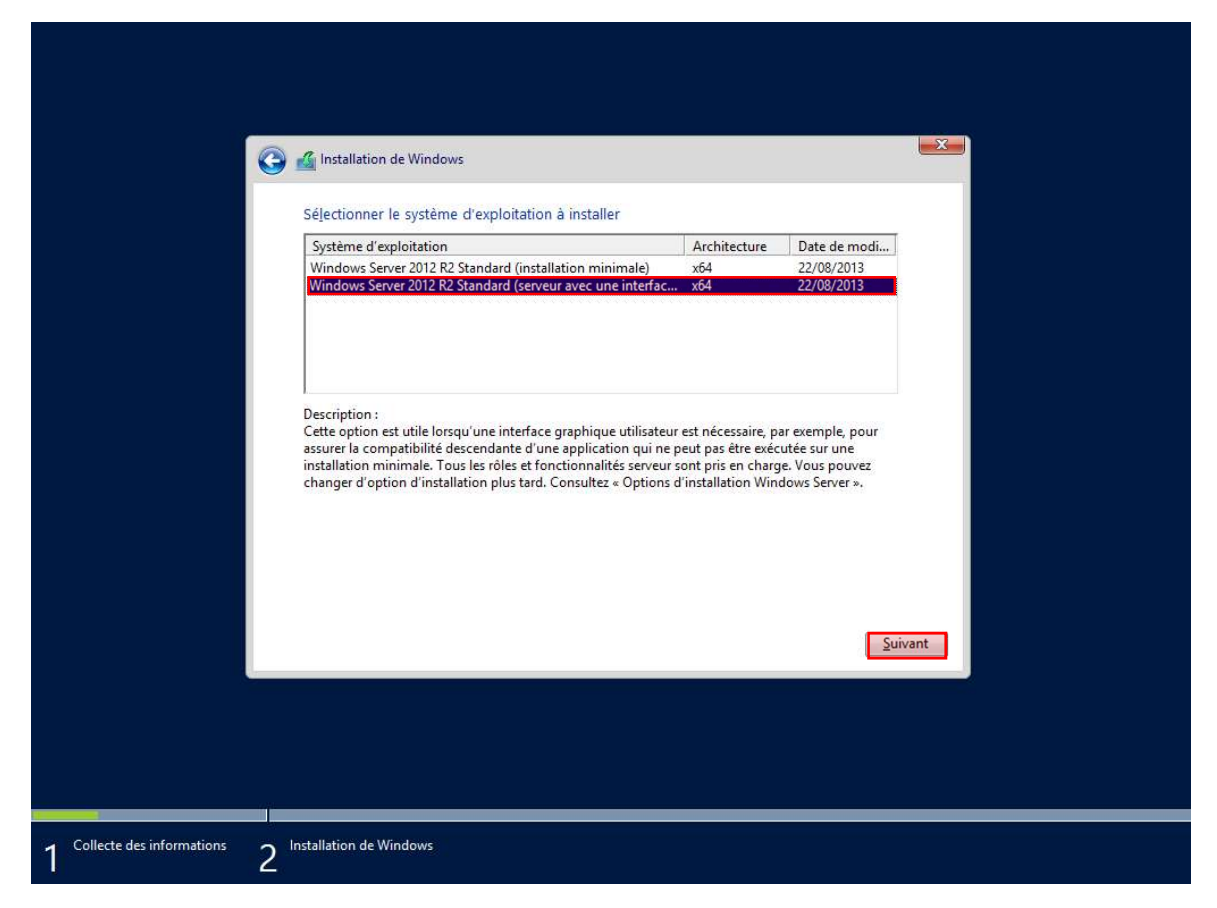

Nous choisirons l'interface graphique qui est la seconde option, puis faire "Suivant"

| •                           | 🚱 🔬 Installation de Windows                                                                                                    |  |
|-----------------------------|----------------------------------------------------------------------------------------------------|--|
|                             | Votre utilisation du présent logiciel est régie par les termes du contrat de licence au titre<br>duquel vous avez acquis ledit logiciel. Si vous êtes un client de licence en volume,<br>l'utilisation de ce logiciel est régie par votre contrat de licence en volume. Vous n'êtes pas<br>autorisé à utiliser ce logiciel si vous n'avez pas acquis une licence valide du logiciel auprès<br>de Microsoft ou de l'un de ses distributeurs agréés. |  |
|                             | EULAID:WSB_R8_1_ED_SRVSTD_V_fr-fr                                                                                                    |  |
|                             | Suivant                                                                                                    |  |
| 1 Collecte des informations | 2 Installation de Windows                                                                                                    |  |

Nous devons accepter la licence afin de pouvoir installer Windows. Puis cliquer sur "Suivant"

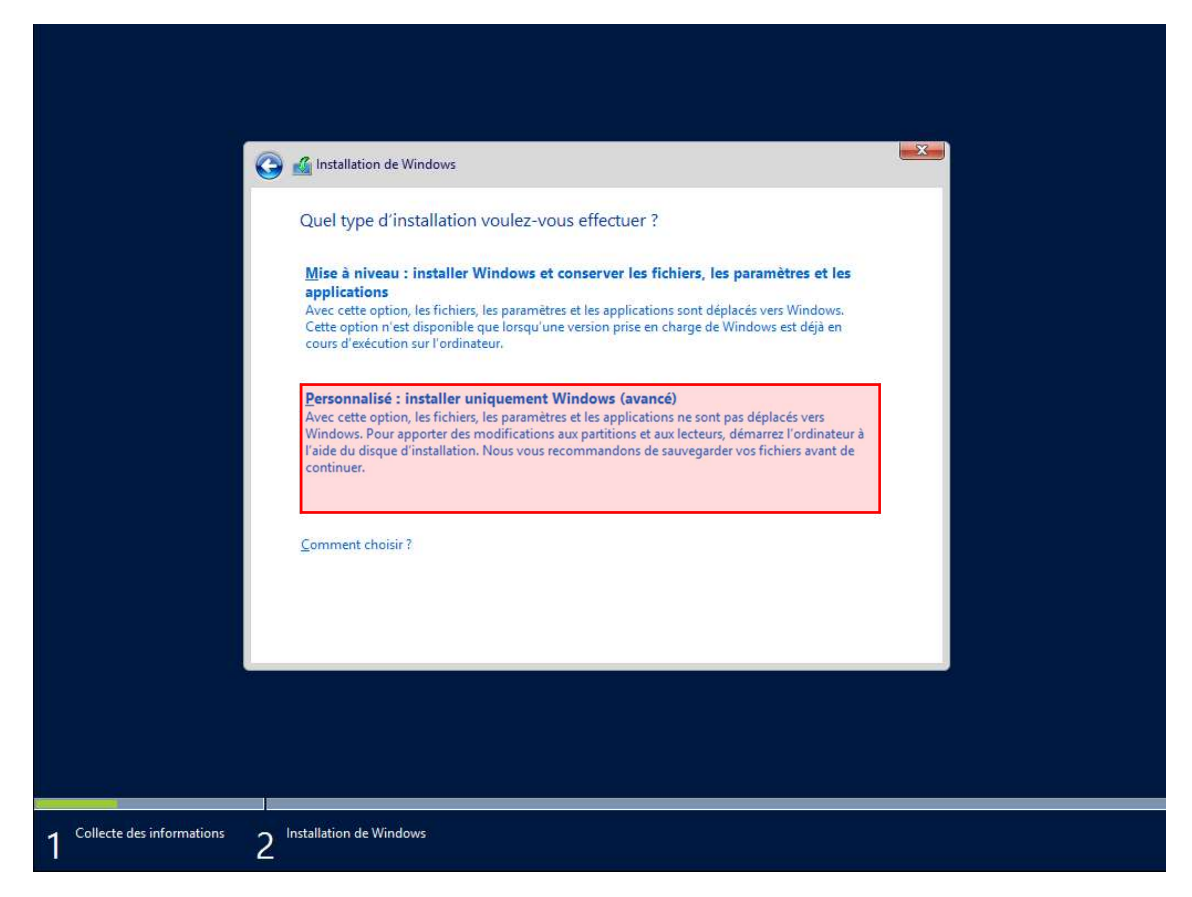

Nous devons sélectionner l'installation "Personnalisé", qui nous permet d'installer Windows

| <b>©</b>                                               | ို Installation de Windows<br>Où souhaitez-vous installer Windo | ows ?            |                   | <b>— X —</b> |  |
|--------------------------------------------------------|-----------------------------------------------------------------|------------------|-------------------|--------------|--|
|                                                        | Nom                                                             | Taille totale    | Espace libre Type |              |  |
|                                                        | Lecteur 0 Espace non alloué                                     | 60.0 Go          | 60.0 Go           |              |  |
|                                                        | Actualiser XSupprimer                                           | <b>e</b> ormater | Nouvgau           | rant         |  |
| 1 <sup>Collecte des informations</sup> 2 <sup>In</sup> | stallation de Windows                                           |                  |                   |              |  |

Nous n'allons pas effectuer de partitionnement sur le disque, pour cela on peut directement cliquer sur "Suivant"

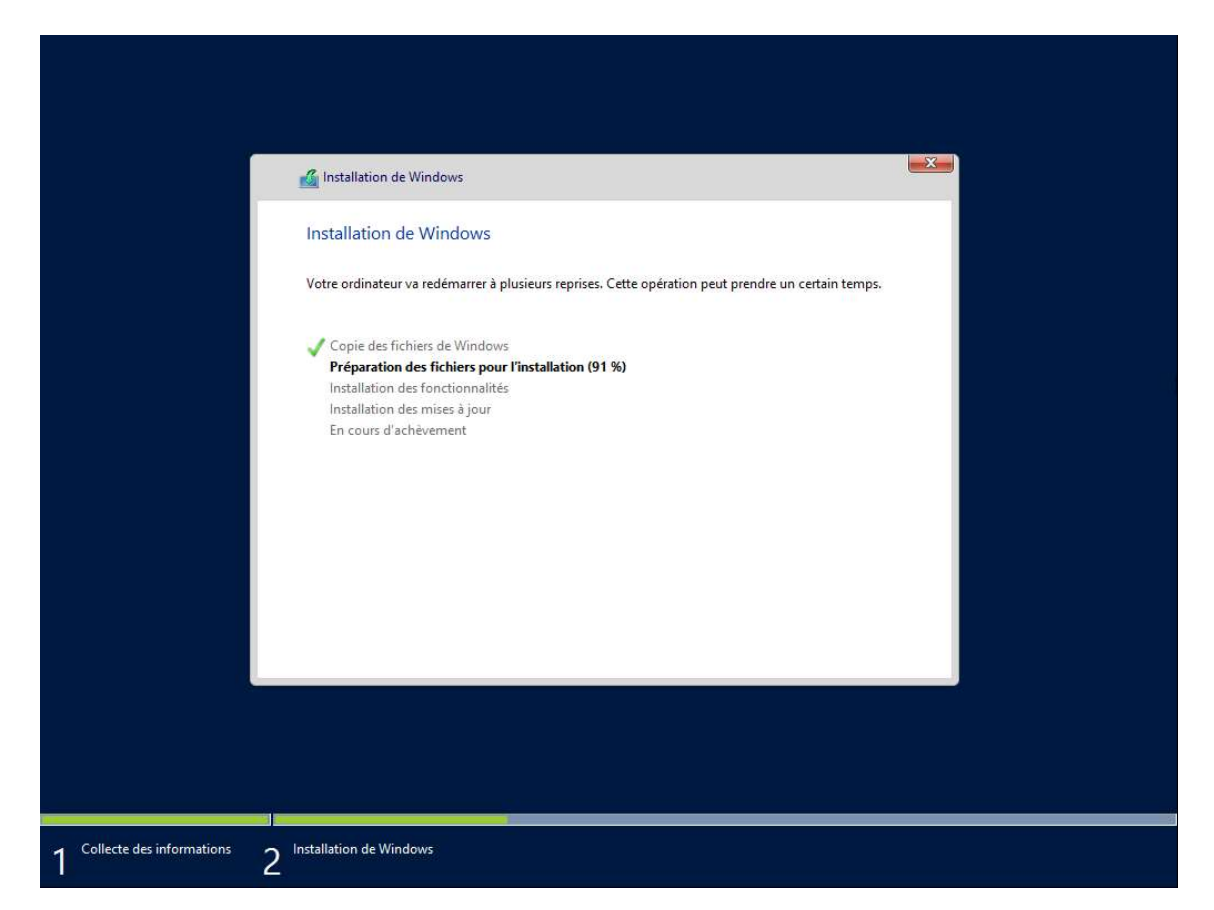

Nous avons l'avancement et le statut de l'installation (Le serveur va redémarrer pendant l'installation)

| Tapez un mot de passe<br>automatiquement à ce | e pour le compte Administrateur intégré que vous pouvez utiliser pour vous connecte<br>tt ordinateur. |  |
|-----------------------------------------------|----------------------------------------------------------------------------------------------------|--|
| Nom d'utilisateur                             | Administrateur                                                                                        |  |
| Mot de passe                                  | •••••                                                                                                 |  |
| Entrez de nouveau le<br>mot de passe          | •••••                                                                                                 |  |
|                                               |                                                                                                    |  |

Une fois l'installation terminée, il nous a demandé de saisir le mot de passe de l'administrateur local, puis faire "Terminer"

#### 3. Mettre une IP fixe

Nous allons changer l'IP du serveur car un serveur doit avoir une IP fixe afin de ne pas changer et d'avoir des problèmes de cohérence d'IP. En cas de pannes du DHCP le serveur n'aura aucun impact.

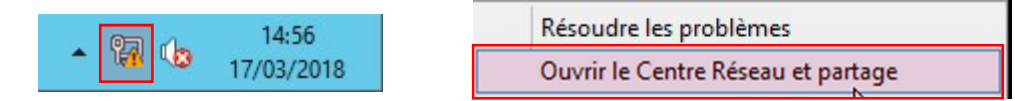

Pour changer l'adresse, nous devons faire clic droit sur l'Icône à côté du son, puis cliquer sur « Centre Réseau et partage »

Puis le centre Réseau et partage s'ouvre, c'est de la que nous allons pouvoir effectuer la modification

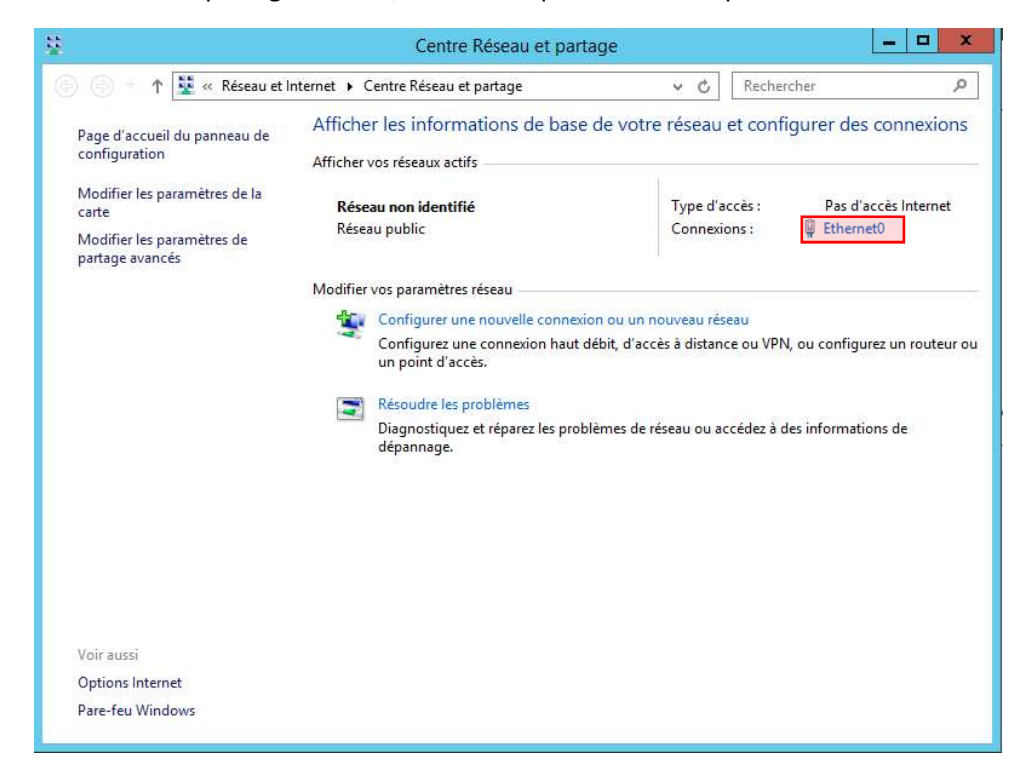

Cliquez sur "Ethernet"

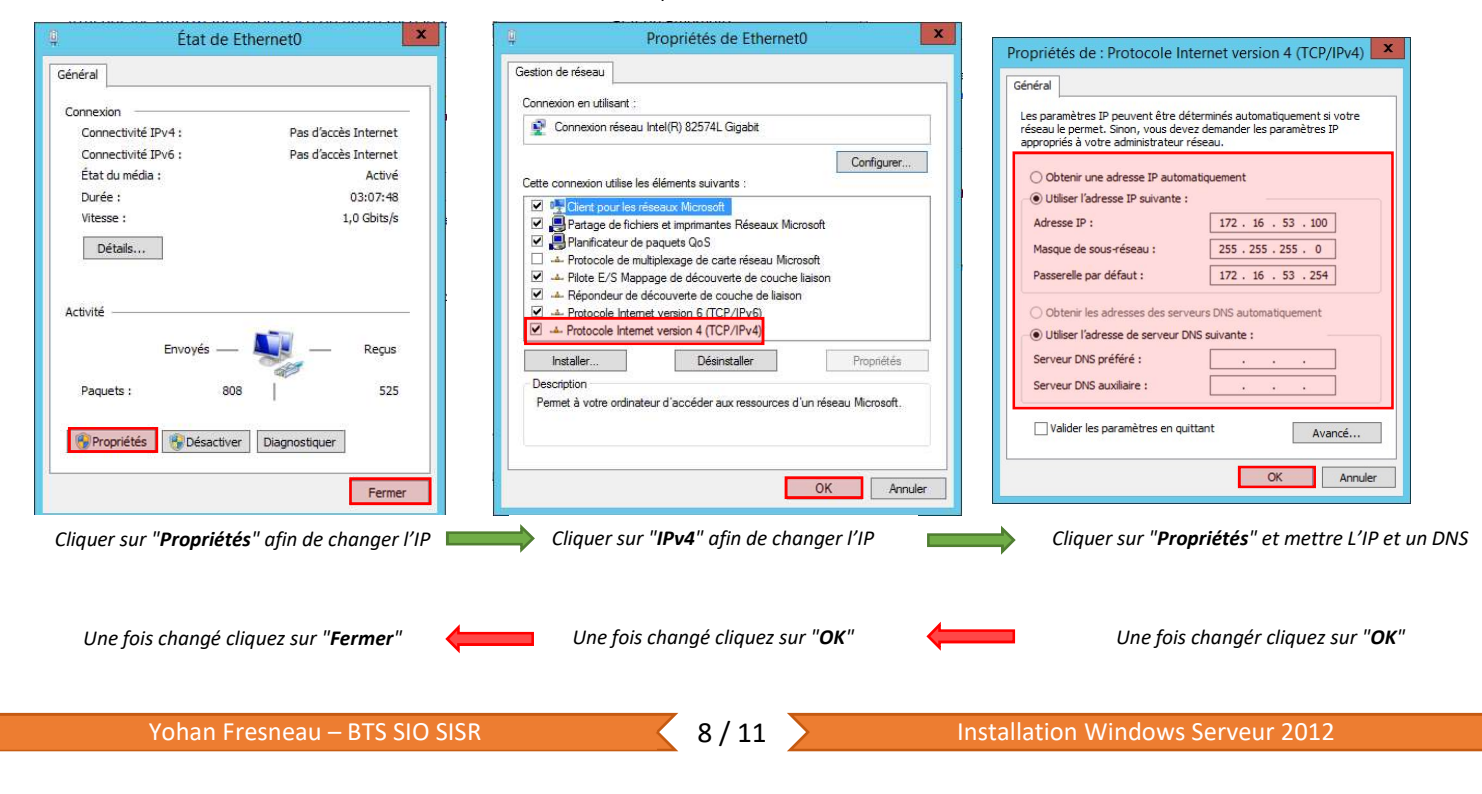

Pour tester la connexion réseau, nous pouvons effectuer un ping ou un tracé afin de vérifier son bon fonctionnement.

| C:\Users\yoyo1>ping 172.16.53.254                                                                                                    |
|----------------------------------------------------------------------------------------------------|
| Envoi d'une requête 'Ping' 172.16.53.254 avec 32 octets de données :<br>Réponse de 172.16.53.254 : octets=32 temps<1ms TTL=64<br>Réponse de 172.16.53.254 : octets=32 temps<1ms TTL=64<br>Réponse de 172.16.53.254 : octets=32 temps<1ms TTL=64<br>Réponse de 172.16.53.254 : octets=32 temps<1ms TTL=64 |
| Statistiques Ping pour 172.16.53.254:<br>Paquets : envoyés = 4, reçus = 4, perdus = 0 (perte 0%),<br>Durée approximative des boucles en millisecondes :<br>Minimum = 0ms, Maximum = 0ms, Moyenne = 0ms                                                                                                   |

Le ping est fonctionnel

Pour tester le DNS, si nous avons mis un DNS public, nous pouvons effectuer un Ping vers <u>www.google.fr</u> afin de vérifier que la résolution de nom s'est bien effectuée.

| C:\Users\yoyo1>ping www.google.fr                                                                                                    |
|----------------------------------------------------------------------------------------------------|
| Envoi d'une requête 'ping' sur www.google.fr [172.217.19.131] avec 32 octets de données :<br>Rénorse de 172.217.19.131 : octets-32 temps-19 ms TII-54                                                      |
| Réponse de 172.217.19.131 : octets=32 temps=20 ms TTL=54<br>Rénonse de 172.217.19.131 : octets=32 temps=20 ms TTL=54                                                                                       |
| Réponse de 172.217.19.131 : octets=32 temps=20 ms TTL=54                                                                                                    |
| Statistiques Ping pour 172.217.19.131:<br>Paquets : envoyés = 4, recus = 4, perdus = 0 (perte 0%),<br>Durée approximative des boucles en millisecondes :<br>Minimum = 19ms, Maximum = 20ms, Moyenne = 19ms |
|                                                                                                    |

La résolution DNS est fonctionnelle et nous retourne l'IP de la machine www.google.fr

## 4. Changer le nom d'un serveur

Le fait de changer le nom de la machine est important, cela permet de la repérer plus facilement, certaine application ne permet pas de changer de nom une fois installée ou difficilement (ex : Active Directory et DNS).

Pour cela, vous devez faire un clic droit sur le bouton démarrer

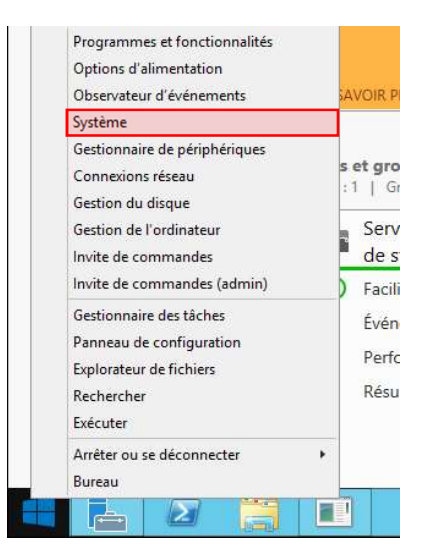

Une fois le clic droit effectué , nous devons nous rendre dans "Système »

9/11

Comme nous le voyons, le nom de l'ordinateur n'est pas explicite

| 2                                             | Sys                          | tème                                                                        |                        |
|-----------------------------------------------|------------------------------|-----------------------------------------------------------------------------|------------------------|
| 🍥 🕘 🖻 🕇 🖳 « Système e                         | t sécurité 🔸 Système         | v 🖒 Rechercher                                                              | م<br>ر                 |
| Page d'accueil du panneau de<br>configuration | Informations système g       | énérales                                                                    |                        |
| Gestionnaire de périphériques                 | Édition Windows              |                                                                             |                        |
| Paramètres d'utilisation à                    | Windows Server 2012 R2 St    | andard                                                                      |                        |
| distance                                      | © 2013 Microsoft Corporat    | ion. Tous droits Windows Serve                                              | er <sup>2</sup> 012 R2 |
| Paramètres système avancés                    | réservés.                    |                                                                             |                        |
|                                               | Système                      |                                                                             |                        |
|                                               | Processeur :                 | Intel(R) Core(TM) i5-3570K CPU @ 3.40GHz 3.40 GHz                           |                        |
|                                               | Mémoire installée (RAM) :    | 2,00 Go                                                                     |                        |
|                                               | Type du système :            | Système d'exploitation 64 bits, processeur x64                              |                        |
|                                               | Stylet et fonction tactile : | La fonctionnalité de saisie tactile ou avec un stylet n'e<br>sur cet écran. | st pas disponible      |
|                                               | Paramètres de nom d'ordinate | ur, de domaine et de groupe de travail                                      |                        |
|                                               | Nom de l'ordinateur :        | WIN-VGCROC5UOSP                                                             | Modifier les           |
|                                               | Nom complet :                | WIN-VGCROC5UOSP                                                             | paramètres             |
|                                               | Description de l'ordinateur  |                                                                             |                        |
|                                               | Groupe de travail :          | WORKGROUP                                                                   |                        |
|                                               | Activation de Windows        |                                                                             |                        |
| Voir aussi                                    | Windows n'est pas activé.    | Lire les termes du contrat de licence logiciel Microsoft                    |                        |
| Centre de maintenance                         | ID de produit : 00252-7000   | 0-00000-AA661                                                               | Activer Windows        |
| Windows Update                                | •                            |                                                                             |                        |

Pour le modifier cliquer sur "Modifier les paramètres"

| FA                                                      | ème avancés                                                                                                    | Utilisation à distance                                         |                                                                                                    |
|---------------------------------------------------------|----------------------------------------------------------------------------------------------------|----------------------------------------------------------------|----------------------------------------------------------------------------------------------------|
| Nom de l'o                                              | rdinateur                                                                                                    | Matériel                                                       | Vous pouvez modifier le nom et l'appartenance de cet<br>ordinateur. Ces modifications peuvent influer sur l'accès a                                                                                                    |
| ordinateur s                                            | tilise les informations :<br>sur le réseau.                                                                                    | suivantes pour identifier votre                                | ressources reseau.                                                                                                    |
| ordinateur :                                            |                                                                                                    |                                                                | Nom de l'ordinateur :                                                                                                    |
|                                                         | Par exemple : "S<br>"Serveur de ges                                                                                            | Serveur de production IIS" ou stion".                          | WDS-AD1                                                                                                    |
| om complet de                                           | WIN-VGCROC5                                                                                                    | UOSP                                                           | Nom complet de l'ordinateur :                                                                                                    |
| roupe de travail :                                      | WORKGROUP                                                                                                    |                                                                | WDS-AD1                                                                                                    |
| our renommer cet or<br>1 de groupe de trava             | dinateur ou changer o<br>ail, cliquez sur Modifie                                                                              | de domaine Modifier                                            | Autre                                                                                                    |
|                                                         |                                                                                                    |                                                                | Membre d'un                                                                                                    |
|                                                         |                                                                                                    |                                                                |                                                                                                    |
|                                                         |                                                                                                    |                                                                |                                                                                                    |
|                                                         |                                                                                                    |                                                                |                                                                                                    |
|                                                         |                                                                                                    |                                                                | Groupe de travail :                                                                                                    |
|                                                         |                                                                                                    |                                                                | WORKGROUP                                                                                                    |
|                                                         |                                                                                                    |                                                                | · · · · · · · · · · · · · · · · · · ·                                                                                                    |
|                                                         | ОК                                                                                                    | Annuler Appliquer                                              | OK Annu                                                                                                    |
|                                                         |                                                                                                    |                                                                | Madifias la nom de la machine quis                                                                                                    |
| Cliquer sur                                             | <b>ivioaijier</b> " ajin                                                                                                    | i de changer l'IP                                              |                                                                                                    |
|                                                         |                                                                                                    |                                                                |                                                                                                    |
|                                                         | modifier cliau                                                                                                    |                                                                | Une fois chanaer cliauez sur " <b>OK</b> "                                                                                                    |
| Une fois                                                |                                                                                                    | naine de l'ordinateur                                          | Microsoft Windows X                                                                                                    |
| Une fois                                                | n du nom ou du dom                                                                                                    |                                                                |                                                                                                    |
| Une fois                                                | on du nom ou du dom<br>Is devez redémarrer                                                                                     | votre ordinateur                                               | Vous devez redémarrer votre ordinateur pour                                                                                                    |
| Une fois<br>Modificatio                                 | on du nom ou du dom<br>Is devez redémarrer<br>Ir appliquer ces modi                                                            | votre ordinateur<br>ifications.                                | Vous devez redémarrer votre ordinateur pour<br>appliquer ces modifications                                                                                                    |
| Une fois<br>Modification<br>Vol<br>pol<br>Avar<br>ferm  | on du nom ou du dom<br>us devez redémarrer<br>ur appliquer ces modi<br>it de redémarrer, enregistre<br>ez tous les programmes. | votre ordinateur<br>lifications.<br>z les fichiers ouverts et  | Vous devez redémarrer votre ordinateur pour<br>appliquer ces modifications<br>Avant de redémarrer, enregistrez les fichiers ouverts et fermez tous les<br>programmes.                                                              |
| Une fois<br>Modification<br>Vol<br>Pool<br>Avar<br>ferm | on du nom ou du dom<br>is devez redémarrer<br>ir appliquer ces modi<br>it de redémarrer, enregistre<br>ez tous les programmes. | votre ordinateur<br>lifications.<br>22 les fichiers ouverts et | Vous devez redémarrer votre ordinateur pour<br>appliquer ces modifications<br>Avant de redémarrer, enregistrez les fichiers ouverts et fermez tous les<br>programmes.                                                              |
| Une fois<br>Modification<br>Voc<br>pol<br>Avar<br>ferm  | on du nom ou du don<br>is devez redémarrer<br>ir appliquer ces modi<br>it de redémarrer, enregistre<br>ez tous les programmes. | votre ordinateur<br>lifications.<br>z les fichiers ouverts et  | Vous devez redémarrer votre ordinateur pour appliquer ces modifications         Avant de redémarrer, enregistrez les fichiers ouverts et fermez tous les programmes.         Redémarrer maintenant       Redémarrer ultérieurement |

# 5. Joindre un domaine (Hors contrôleur de domaine)

Joindre un domaine nous permet de lié nos serveurs et nos services pour les utilisateurs. Cela est très simple, nous faisons la même manipulation que pour changer le nom de la machine

| o annou con a                                                 | u nom ou du domaine de l'                                                          |
|---------------------------------------------------------------|------------------------------------------------------------------------------------|
| Vous pouvez modif<br>ordinateur. Ces mod<br>essources réseau. | ier le nom et l'appartenance de cet<br>difications peuvent influer sur l'accès aux |
| Nom de l'ordinateur                                           | r:                                                                                 |
| WDS-AD2                                                       |                                                                                    |
| 1007102                                                       | Autres                                                                             |
| Membre d'un                                                   | Autres                                                                             |
| Membre d'un                                                   | Autres                                                                             |
| Membre d'un                                                   | Autres                                                                             |
| Membre d'un                                                   | Autres<br>N                                                                        |
| Membre d'un   Domaine :  freshome lar  Groupe de tr  WORKGRC  | Agtres<br>N<br>avali :<br>UP                                                       |
| Membre d'un    Domaine :  freshome lar  Groupe de tr  WORKGRC | Agtres                                                                             |
| Membre d'un                                                   | Autres                                                                             |

Nous sélectionnons "Domaine" et on saisit donc notre Domaine (Attention, ne pas oublier de mettre notre serveur DNS)

Pour rejoindre le domaine, nous devons nous identifier

|                                         | Sécurité de Windows                                                                               |
|-----------------------------------------|---------------------------------------------------------------------------------------------------|
| Modificati<br>intrez le non<br>domaine. | on du nom ou du domaine de l'ordinateur<br>1 et le mot de passe d'un compte autorisé à joindre le |
|                                         | administrateur                                                                                    |
| M                                       | ••••••                                                                                            |
|                                         | Domaine : freshome.lan                                                                            |
|                                         | Insérer une carte à nuce                                                                          |

On saisit l'identifiant "administrateur" et le mot de passe du domaine

| Modification du nom ou du domaine de l'ordinateur |
|---------------------------------------------------|
| Bienvenue dans le domaine freshome.lan.           |
| ОК                                                |

Un message nous informe que l'on est bien dans le domaine

Il vous sera demander de redémarrer le serveur pour appliquer la modification

Nous pouvons nous connecter en administrateur du domaine, pour cela nous devons cliquer sur changer d'utilisateur et saisir le l'identifiant "Votre.Domaine\administrateur", ainsi que son mot de passe.